## Better Design Award 2024 越来越好国际设计大赛

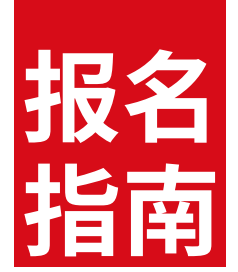

### 一、报名时间

2024年5月22日起-2024年8月31日止。

### 二、报名入口

统一登录官网(www.bdaward.com)进行报名。

#### 三、参赛步骤概览

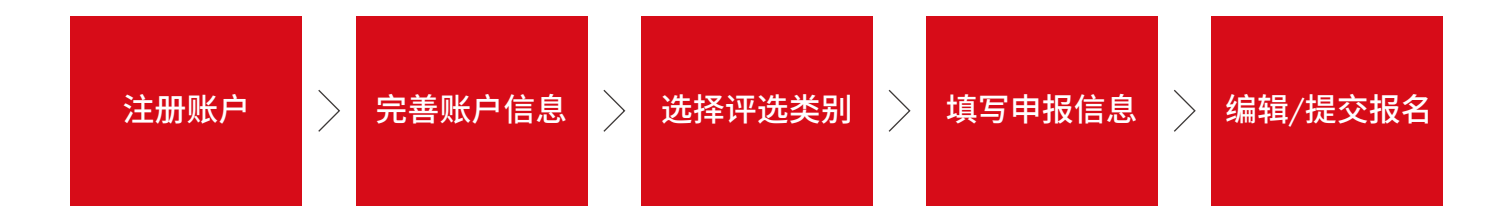

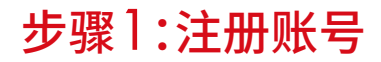

从BDA官方网站www.bdaward.com首页找到报名入口,进入注册页面,根据邮箱及验证码注册账号。 已有账号的参赛者登录原账号即可。

|                           |                              |    |    |    |    |      |     | •   | 登录   注册 |  |
|---------------------------|------------------------------|----|----|----|----|------|-----|-----|---------|--|
| Better<br>Design<br>Award |                              | 首页 | 关于 | 奖项 | 资讯 | 获奖服务 | 评审团 | 获奖者 | 联系我们    |  |
|                           |                              |    |    |    |    |      |     |     |         |  |
|                           |                              |    |    |    |    |      |     |     |         |  |
|                           |                              |    |    |    |    |      |     |     |         |  |
|                           |                              |    |    |    |    |      |     |     |         |  |
|                           |                              | -  |    |    |    |      |     |     |         |  |
|                           | 请输入邮销                        |    |    |    |    |      |     |     |         |  |
|                           | 请输入验证码 获取验证码                 |    |    |    |    |      |     |     |         |  |
|                           | 设置密码 6-16位数字或符号 <b>&gt;示</b> |    |    |    |    |      |     |     |         |  |
|                           | □ 我已阅读并同意 (BDA服务协议) (隐私政策)   |    |    |    |    |      |     |     |         |  |
|                           | 注册                           |    |    |    |    |      |     |     |         |  |
|                           | 我有账号?立即暨录                    |    |    |    |    |      |     |     |         |  |
|                           |                              |    |    |    |    |      |     |     |         |  |
|                           | Better Design Better Life    |    |    |    |    |      |     |     |         |  |
|                           |                              |    |    |    |    |      |     |     |         |  |
|                           |                              |    |    |    |    |      |     |     |         |  |
|                           |                              |    |    |    |    |      |     |     |         |  |
|                           |                              |    |    |    |    |      |     |     |         |  |

#### 步骤2:完善账户信息

#### 成功注册账户后,需要填写申报人的个人信息,有邀请码的申报人务必填写好邀请码。

| <mark>账户信息</mark><br>产品(作品)申报列表 | ┃账户信息   |             |   |
|---------------------------------|---------|-------------|---|
| 企业申报列表<br>下载专区                  | 联系人姓名 * | 联系人电话 *     |   |
|                                 | 1.00    |             |   |
|                                 | 22.1945 |             |   |
|                                 | 账号类型 *  | 单位名称        |   |
|                                 | - 444   | ~ , i       |   |
|                                 | 联系人邮箱 * | 国家/地区 *     |   |
|                                 |         | 中国          | ~ |
|                                 | 省 *     | 市 *         |   |
|                                 | 广东编     | ▼ 深圳市       | ~ |
|                                 | 邮政编码    | 详细地址 *      |   |
|                                 |         | Without and |   |
|                                 | 9877    |             |   |
|                                 |         |             |   |

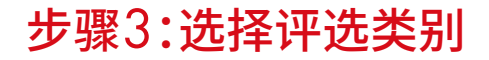

根据申报条件,选择对应的评选类别进行申报。

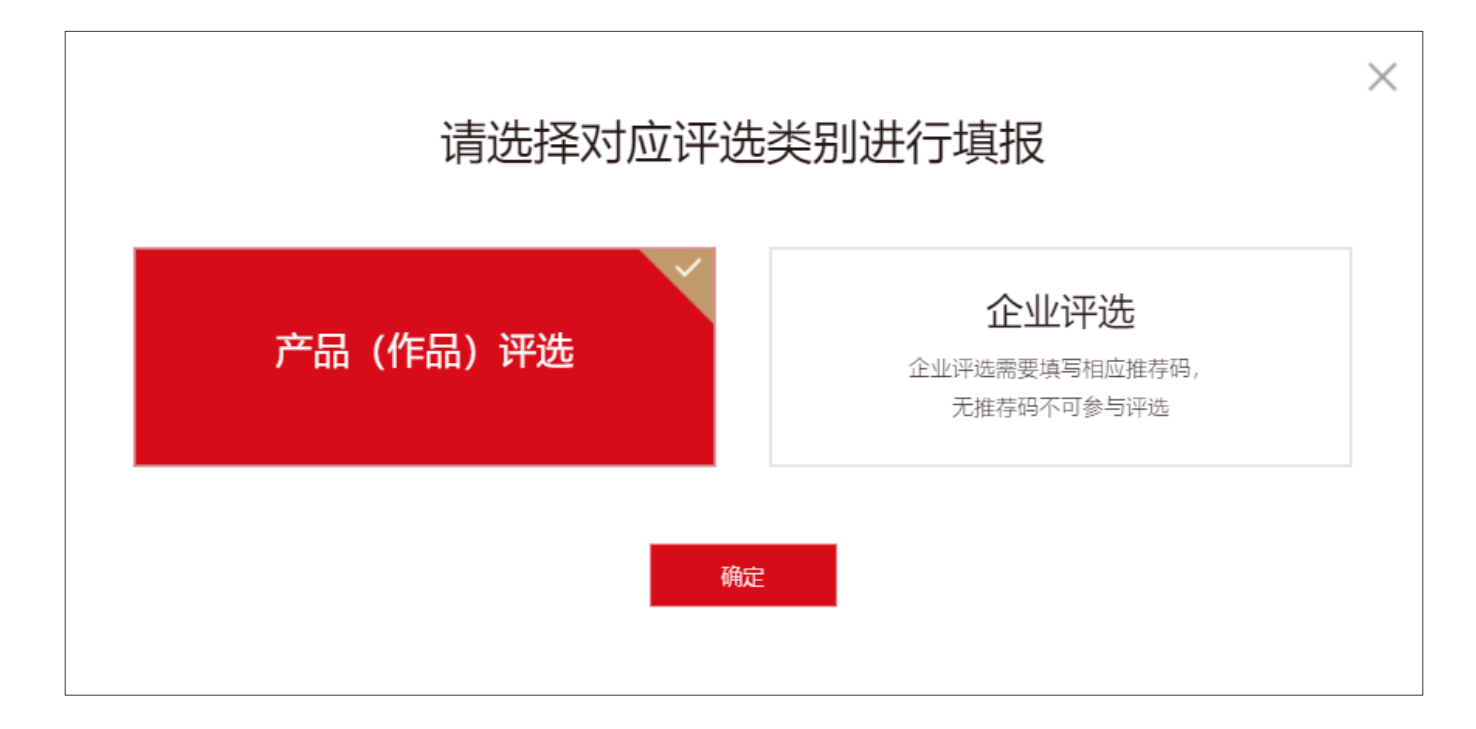

### 步骤4:填写申报信息

进入填报页面后,将全部标\*信息填写完整并保存; 1.产品(作品)申报需要的资料有基本信息、多媒体信息、产品(作品)详情、团队信息。

| 基本信息                                                        |             |       | <b>3</b><br>产品(作品)详情 | <b>4</b><br>团队信息 |
|-------------------------------------------------------------|-------------|-------|----------------------|------------------|
| 产品(作品)名称*<br>请以順提并能表述參資产品(作品)的名称较佳。                         |             |       |                      |                  |
| 请中文填写                                                       |             | 请英文填写 |                      |                  |
|                                                             |             |       |                      |                  |
| 请选择类别 *                                                     |             |       |                      |                  |
| 请根据您的产品类型选择参赛类别,若您不确定,请直接与组会联系,我们将                          | 5与你联络并提供建议。 |       |                      |                  |
| ● 大国重器                                                      | ○ 美好生活      |       | ○ 未来设计               |                  |
| ▶ 清选择组别 ★ 产品组为已上市产品、上市时间不超过两年。概念组为未上市产品(作品),预上市时间不早于本届大奖终评。 |             |       |                      |                  |
| <ul> <li>产品组</li> </ul>                                     |             | ○ 概念组 |                      |                  |
|                                                             | I           | 保存    |                      |                  |

### 步骤4:填写申报信息

2.企业申报需要的资料有企业信息、品牌信息、团队信息。

| 企业信息                 | いのである。  | 国政信息 |
|----------------------|---------|------|
| 请填写团队核心成员信息(清至少填写2位) |         |      |
| 姓名                   | 姓名 (英文) |      |
| 职位                   | 职位 (英文) |      |
| 最高学历                 | 跟随公司时间  |      |

### 步骤5:编辑/提交报名

#### 资料一旦提交不支持修改,请确保填写无误。保存但不提交,可以在列表重新编辑。

| Better<br>Design<br>Award |                 |      |     | 首页 关于 | 奖项 资讯                   | 获奖服务 评审[ | 团 获奖者 | 联系我们 |
|---------------------------|-----------------|------|-----|-------|-------------------------|----------|-------|------|
|                           |                 |      |     |       |                         |          |       |      |
| 账户信息<br>产品 (作品) 申报列表      | 产品(作品)          | 申报列表 |     |       |                         |          | 新增代   | 年品 + |
| 企业申报列表<br>下载专区            | 作品ID            | 类别   | 名称  | 资料填写  | 状态                      |          | 操作    |      |
|                           | 2024-05-4881125 | 产品组  | 测试  | 完善    | <ul> <li>已提交</li> </ul> |          |       |      |
|                           | 2024-05-2151680 | 概念组  | 111 | 完善    | <ul> <li>已提交</li> </ul> |          |       |      |
|                           | 2024-05-2911564 | 概念组  | 测试  | 完善    | <ul> <li>已提交</li> </ul> |          |       |      |
|                           | 2024-05-1464945 | 产品组  | 1   | 未完善   | <ul> <li>未提交</li> </ul> |          | 编辑 删除 |      |
|                           |                 |      |     |       |                         |          |       |      |

## Better Design Award 2024 **越来越好国际设计大赛** 参赛者填报信息一览表

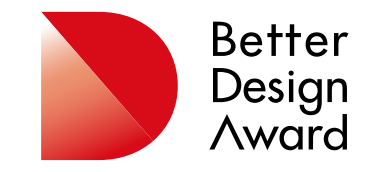

## 1.账户注册

| *注册邮箱 | 该邮箱号将作为登录BDA网站的用户账号,注册成功后可每年重<br>复使用。                                                                                |
|-------|----------------------------------------------------------------------------------------------------|
| 账户信息  | *联系人姓名<br>*联系人电话<br>邀请码(企业申报为必填)<br>*账户类型:企业、设计公司、院校学生、院校老师、社会组织、其他<br>单位名称<br>*联系人邮箱<br>*国家/地区<br>*省、市、详细地址<br>邮政编码 |

# 2.产品(作品)评选

| *基础信息    | 产品(作品)名称-中英文<br>选择类别(设置大国重器、美好生活、未来设计3个类别)<br>选择组别(设置产品组、概念组2个组别)                                                                                                    |
|----------|----------------------------------------------------------------------------------------------------|
| 多媒体信息    | *产品(作品)展示图(至少4张):包含主图、细节图、设计重点图、<br>实际使用场景图。图片格式:JPG/PNG;档案大小:不超过 3MB;色<br>彩格式:RGB;图片比例:4:3或16:9;注意图片请勿置入任何文字。<br>产品(作品)展示视频:MP4格式,小于100MB,建议以<br>1280X720(720p)分辨率。视频时长不超过2分钟,要求无字幕、无<br>旁白,可加背景音乐。<br>*设计说明(中文不超过500字):阐述参赛产品(作品)的用途?解<br>决了什么问题?为用户带来什么好处?可获得评审青睐的理由为<br>何?与其他同类型产品(作品)相比,其独到之处为何?<br>*评选标准说明在(中文不超过300字):从创新价值、市场价值、<br>可持续影响、社会影响4个评审标准筹备文字材料。 |
| 产品(作品)详情 | *产品组:开发时间、尺寸标准、目标人群、目标市场、产品是否上市<br>*概念组:模型/样机尺寸<br>*知识产权情况(知识产权说明书)<br>获奖情况<br>保密申请                                                                                                    |

\*团队信息

#### 所属方 设计方 参与设计人员

# 3.企业评选

| 企业信息  | *企业名称-中英文<br>*成立时间<br>*所属国家<br>*官方网址<br>企业上年度效益(上年度财务报表)<br>获奖情况<br>专利授权数量<br>社会责任<br>保密申请                                                                                                    |
|-------|----------------------------------------------------------------------------------------------------|
| 品牌信息  | *品牌名称·中英文<br>*所属行业<br>*品牌logo<br>*商标证书<br>*品牌简介(中英双语):愿景和品牌价值、设计和品牌传播、品牌<br>认同和差异化、成功产品、重点服务客户<br>品牌关键绩效指标:品牌收入、品牌利润、市场份额<br>*作品展示图<br>作品展示视频<br>*评选标准说明(中文不超过300字):从创始团队、设计管理、产<br>品创新、品牌影响、商业价值5个评审标准筹备文字材料。 |
| *团队信息 | 至少填写两位核心团队成员:姓名(中英文)、职位、学历、跟随公<br>司时间、重点任职经历、行业经验和优势。                                                                                                    |

#### www.bdaward.com